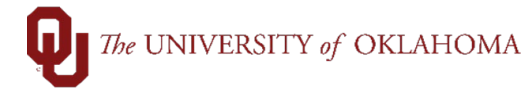

| Step | Action                                                                                                    |
|------|----------------------------------------------------------------------------------------------------|
| 1    | The fiscal year runs from July 1 <sup>st</sup> to June 30 <sup>th</sup> . Purchase Orders, unless on CAPTL or SPNSR funds, cannot extend for more than one year and/or past June 30 <sup>th</sup> . Therefore, most recurring services setup on Purchase Orders must be reentered and renewed every fiscal year.                                                                                                    |
| 2    | The easiest way to renew an existing Purchase Order is to <b>copy</b> the current fiscal year requisition, and then make any updates as needed. Note that new fiscal year requisitions can be entered in advance of July 1 <sup>st</sup> , normally beginning sometime in March. Notifications will be sent to campus when the fiscal year renewal process can begin.                                                                                                    |
| 3    | To copy an existing requisition, navigate to the <b>eProcurement tile</b> from the PeopleSoft<br>Financial homepage and select <b>Manage Requisitions</b> .                                                                                                    |
| 4    | OU Homepage       Image: Control of the request of the requisition to be copied. Note that you can narrow down your requisitions by using the filters at the top to show those with a particular Org or Supplier.                                                                                                    |
|      | OU Homepage eProcurement $\widehat{\Omega}$ : $\widehat{\mathcal{O}}$<br>New Window   Help   Personalize Page ^                                                                                                    |
|      | Search Requisitions, edit the criteria below and click the Search button.      Business Unit OUHSC Q Requisition Name     Requisition ID Q Request State      Budget Status     Date From      [15] Date To 05/21/2024 115 Origin Q Org ADH03001 Q     Requester Q Entered By Q Supplier PO ID Q                                                                                                    |
|      | Search       Clear       Show Advanced Search         Search         Requisition, click the Expand triangle Icon.<br>To edit or perform another action on a requisition, click the Expand triangle Icon.<br>To edit or perform another action on a requisition, click the Expand triangle Icon.         Requisition Name       BU       Date       Request State       Budget       Total          0000029664       000029663       0UHSC       05/02/2024       Canceled       Not Chi'd       0.00 USD       Select Action]       Goo          0000029663       000029663       0UHSC       05/03/2024       PO(s) Dispatched       Valid       1.00 USD       [Select Action]       Goo          0000029662       0000129662       0UHSC       05/03/2024       PO(s) Dispatched       Valid       1.00 USD       [Select Action]       Goo |
| 5    | From the Select Action drop-down menu, choose Copy and then click Go.                                                                                                    |

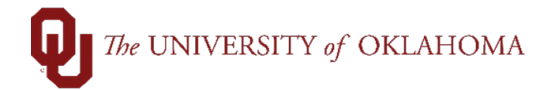

|   | Requisitions (?)                                                                                                    |
|---|----------------------------------------------------------------------------------------------------|
|   | To edit or perform another action on a requisition, make a selection from the Action dropdown list and click Go.                                                                                                    |
|   | Req ID         Requisition Name         BU         Date         Request State         Budget         Total           0000029664         0000029664         OUHSC         05/20/2024         Canceled         Not Chk'd         0.00         USD         [Select Action]         V         Go                                                                                                    |
|   | ▼ 0000029663 0000029663 OUHSC 05/08/2024 PO(s) Dispatched Valid 5.00 USD [Select Action] ✓ Go                                                                                                    |
|   | Requester Entered By Priority Medium Approvals                                                                                                    |
|   | Pre-Encumbrance Balance Not Available Copy                                                                                                    |
|   | Edit Receive                                                                                                    |
|   | Requisition         Approvals         Inventory         Purchase         Change         Receiving         Returns           Orders         Request         View Print         View Print                                                                                                    |
|   | Request Lifespan: [Select Action]                                                                                                    |
|   |                                                                                                    |
| 6 | From the <b>Checkout – Review and Submit</b> page, the requisition will need to be updated to                                                                                                    |
|   | reflect the agreement for the new fiscal year. Changes may include updating the requisition                                                                                                    |
|   | name, adding lines, deleting lines, or updating quantities and/or amounts.                                                                                                    |
|   |                                                                                                    |
|   | Hint: To update amounts or quantities, click on the name of the description to return to the                                                                                                    |
|   | edit requisition page. More information on this process can be found in the <b>Change Order</b>                                                                                                    |
|   | ich sid                                                                                                    |
|   |                                                                                                    |
|   | New Window   Help   Personal                                                                                                    |
|   | East Requisition - Review and Submit                                                                                                    |
|   | Requisition Summary                                                                                                    |
|   | Business Unit     OUTSU     OU Health Sciences Center     Requisition Name     Underground values - http://www.sciences.center       Requester     506696     Requisition ID     000002584                                                                                                    |
|   | Currency USD Priority Medium V<br>Purchasing Comments                                                                                                    |
|   | Cart Summary: Total Amount 2,720.00 USD Expand lines to review shipping and accounting details Add More Items                                                                                                    |
|   | Requisition Lines @         University         University         University         Total         Details         Comments         Delete                                                                                                    |
|   | Destruction of Boxes     UNDERGROUND     1.00     Batch Lot     2,000.00     000.00     Edit                                                                                                    |
|   | ▶ 2 2 Storage Boxes UNDERGROUND 1.00 Batch Lot 720.00 720.00 Part Add                                                                                                    |
|   | VAULIS AND STORAGE                                                                                                    |
|   | VAULIS AND STORAGE<br>INC<br>Select All / Deselect All Select Illes to: Add to Favorites W Add to Template(s) Delete Selected                                                                                                    |
|   | VALLIS AND STORAGE<br>INC<br>Select All / Deselect All<br>Select All / Deselect All<br>Select All / Deselect All<br>Select All / Deselect All<br>Pro-Encumbrance Balance Not Available                                                                                                    |
|   | Wit LIS AND STORAGE<br>Mit LIS AND STORAGE<br>Select All / Deselect All<br>Select Innes to: Add to Favorites Add to Template(s)<br>Fre-Encumbrance Balance Not Available                                                                                                    |
| 7 | Note that if the accounting information needs to be changed for the new fiscal year. you can                                                                                                    |
| 7 | Image: Select All / Deselect All       Select All / Deselect All       Market Select All       Pre-Encumbrance Balance       2,720.00 USD         Note that if the accounting information needs to be changed for the new fiscal year, you can easily click the Select All/Deselect All hyperlink and then the Mass Change hyperlink to                                                                                                    |
| 7 | Note that if the accounting information needs to be changed for the new fiscal year, you can easily click the Select All/Deselect All hyperlink and then the Mass Change hyperlink to update the accounting information for all requisition lines.                                                                                                    |
| 7 | Note that if the accounting information needs to be changed for the new fiscal year, you can easily click the Select All/Deselect All hyperlink and then the Mass Change hyperlink to update the accounting information for all requisition lines.                                                                                                    |
| 7 | Image: State of the control of the control of the |
| 7 | Note that if the accounting information needs to be changed for the new fiscal year, you can easily click the Select All/Deselect All hyperlink and then the Mass Change hyperlink to update the accounting information for all requisition lines.                                                                                                    |
| 7 | Note that if the accounting information needs to be changed for the new fiscal year, you can easily click the Select All/Deselect All hyperlink and then the Mass Change hyperlink to update the accounting information for all requisition lines.                                                                                                    |
| 7 | Image: Select All / Deselect All       Select No       Image: Select No       Image: Select No                                                                                                    |
| 7 | Image: Select All / Deselect All       Select II are the       Image: Select II are the       Image: Select                                                                                                    |
| 7 | Image: Wind Wind Windows       Beter Windows       Image: Windows       Image: Window       Image: Windows                                                                                                    |
| 7 | Image: Balance Balance |
| 7 | Note that if the accounting information needs to be changed for the new fiscal year, you can easily click the Select All/Deselect All hyperlink and then the Mass Change hyperlink to update the accounting information for all requisition lines. <pre></pre>                                                                                                    |
| 7 | We we we we we we we we we we we we we we                                                                                                    |
| 7 | Note that if the accounting information needs to be changed for the new fiscal year, you can easily click the Select All/Deselect All hyperlink and then the Mass Change hyperlink to udate the accounting information for all requisition lines.           Image: Total Annual 1/200 US0         Image: Total Annual 1/200 US0         Image: Total Annual 1/200 US0         Image: Total Annual 1/200 US0           Image: Total Annual 1/200 US0         Image: Total Annual 1/200 US0         Image: Total Annual 1/200 US0         Image: Total Annual 1/200 US0         Image: Total Annual 1/200 US0           Image: Total Annual 1/200 US0         Image: Total Annual 1/200 US0         Image: Total Annual 1/200 US0         Image: Total Annual 1/200 US0         Image: Total Annual 1/200 US0           Image: Total Annual 1/200 US0         Image: Total Annual 1/200 US0         Image: Total 1/200 US0         Image: Total 1/200 US0         Image: Total 1/200 US0         Image: Total 1/200 US0         Image: Total 1/200 US0         Image: Total                                                                                                    |
| 7 | <text><text></text></text>                                                                                                    |
| 7 | <text><text><text></text></text></text>                                                                                                    |
| 7 | <text><text><text></text></text></text>                                                                                                    |
| 7 | <text></text>                                                                                                    |
| 7 | <text><text><text></text></text></text>                                                                                                    |
| 7 | <text><text><text><text></text></text></text></text>                                                                                                    |
| 7 | <text><text><text><text></text></text></text></text>                                                                                                    |
| 7 | <text><text><text><text><text></text></text></text></text></text>                                                                                                    |
| 7 | <text><text><text><image/><image/></text></text></text>                                                                                                    |
| 7 | <text></text>                                                                                                    |

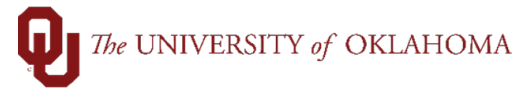

|    | Line Details                                                                                                    |                                                                                                    |                                                                                                    |                                                                                                    |                              |
|----|----------------------------------------------------------------------------------------------------|----------------------------------------------------------------------------------------------------|----------------------------------------------------------------------------------------------------|----------------------------------------------------------------------------------------------------|------------------------------|
|    | Line Details 👔                                                                                                    |                                                                                                    |                                                                                                    |                                                                                                    |                              |
|    | No Image Line 1 읡                                                                                                    | Destruction of Boxes                                                                                                    | Line Status Op                                                                                                    | ben                                                                                                    |                              |
|    | ▼ Item Details 👔                                                                                                    |                                                                                                    |                                                                                                    |                                                                                                    |                              |
|    | Merchandise Amoun                                                                                                    | t 4000.00 USD                                                                                                    | Waiting on Bid                                                                                                    |                                                                                                    |                              |
|    | Category<br>Original Substituted Iten                                                                                        | 7 829100<br>1                                                                                                    | Fiscal Year Rei                                                                                                    | newal                                                                                                    |                              |
|    | Description                                                                                                    | 1                                                                                                    | Amount Only                                                                                                    |                                                                                                    |                              |
| 10 | Note that the <b>Fiscal Y</b> requisition, even if mu                                                                        | ear Renewal box only ne<br>tiple lines exist.                                                                                             | eeds to be checked                                                                                                 | l for the first line of the                                                                                  |                              |
| 11 | Once the renewal box<br>disappear. This is inte<br>PeopleSoft Financials,<br>for Procurement which<br>to work the new fiscal | is checked, the options t<br>entional because until the<br>budget will fail for every<br>agreements have been<br>year orders in advance o | o <b>budget check</b> or<br>new fiscal year bu<br>renewal requisitior<br>submitted for renev<br>f the fiscal year. | r <b>submit</b> the requisition<br>dget is available in<br>n. This box also indica<br>wal, allowing Procurem | n<br>tes<br>nent             |
|    |                                                                                                    |                                                                                                    |                                                                                                    |                                                                                                    |                              |
|    | Save for Later                                                                                                    | Budget Checked StatusNot Chec                                                                                                    | Preview Approvals                                                                                                  | Return to Requisition                                                                                        |                              |
| 12 | Ensure that under the<br>and <b>invoice email add</b><br>if those lines need to b                                            | Shipping Summary sec<br>dress fields are all still ac<br>be updated.                                                                      | tion the <b>ship to loc</b><br>ccurate. Click the <b>E</b>                                                         | cation, attention to na<br>Edit for All Lines hype                                                           | <mark>ame</mark> ,<br>erlink |
|    | Shinning Summary                                                                                                    |                                                                                                    |                                                                                                    |                                                                                                    |                              |
|    | Edit for All Lines<br>Ship To Location<br>Address                                                                            | RP865_0560<br>865 RESEARCH PKWY<br>ROOM 0560<br>DKLAHOMA CITY, OK 73104-3609                                                              | *Invoice Email Address Reques                                                                                      | ster@ou.edu                                                                                                  |                              |
|    | Attention To F<br>Comments                                                                                                   | Randy Requester                                                                                                    |                                                                                                    |                                                                                                    |                              |
| 13 | The first comment sec<br>and the <b>Requester Co</b><br>information on the orde                                              | tion is reserved for Procu<br>omments are sections w<br>er and/or attachments re                                                          | urement, but the Ac<br>here the departmer<br>lated to the order.                                                   | dd Attachments hyper<br>nt can add specific                                                                  | link                         |

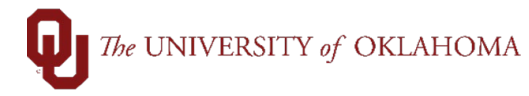

| 14 | Purchasing Comments  Enter requisition comments  Send to Supplier Show at Receipt Shown at Voucher  Requester Comments  Enter approval justification for this requisition  Once the requisition entry information is complete, click on Save for Later to save your new fiscal year renewal requisition.                                                                        |
|----|----------------------------------------------------------------------------------------------------|
| 15 | Return to Requisition Budget Checked StatusNot Checked Save for Later Add More Items 6d Preview Approvals FAdd Request Document To find your renewal requisition, navigate to Manage Requisition, update both the default Date From and Date To fields to July 1 <sup>st</sup> of the new fiscal year, and click Search.                                                        |
|    | Manage Requisitions          Search Requisitions         To locate requisitions, edit the criteria below and click the Search button.         Business Unit OUHSC       Requisition Name         Requisition ID       Request State         Date From 07/01/2024       Date To 07/01/2024         Requester       Entered By         Search       Clear                         |
| 16 | Entirely new fiscal year requisitions can also be entered in advance of July 1 <sup>st</sup> . Follow the same instructions to enter a requisition as you normally would, just ensure that the <b>Fiscal</b><br><b>Year Renewal</b> box is checked under <b>Details</b> on the first requisition line. Please see the job aid on <b>Requisition Entry</b> for more information. |
| 17 | At the beginning of July, a notification to campus will be sent saying that the new fiscal year is open, and budgets are available. Once new budgets are available, the renewal requisitions will automatically be budget checked, but they must still be reviewed and submitted for processing.                                                                                |
| 18 | Budget errors may exist, so it is important that each renewal requisition is reviewed to ensure that the budget is valid.                                                                                                    |
| 19 | Navigate to Manage Requisitions and locate the fiscal year renewal requisitions, using the instructions noted above. Select Edit under the Select Actions dropdown menu and click Go.                                                                                                    |

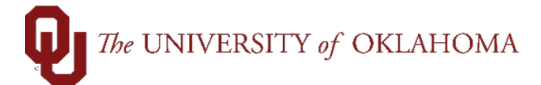

|          | Search Requisitions                                                                                                    |
|----------|----------------------------------------------------------------------------------------------------|
|          | To locate requisitions, edit the criteria below and click the Search button. Business Unit OUHSC Requisition Name                                                                                                    |
|          | Requisition ID Q Request State All but Complete V Budget Status                                                                                                    |
|          | Date From 07/01/2024         III         Date To 07/01/2024         III         Org         Q                                                                                                    |
|          | Requester         Q         Entered By         Q         Supplier         Q         PO ID         Q                                                                                                    |
|          | Search Clear Show Advanced Search                                                                                                    |
|          |                                                                                                    |
|          | Requisitions @                                                                                                    |
|          | To view the lifespan and line items for a requisition, click the Expand triangle icon.                                                                                                    |
|          | to eall of perform another action on a requisition, make a selection from the Action dropowing list and cick Go. Real D Requisition Name BU Date Request State Budget Total                                                                                                    |
|          | ▼ 0000029652 0000029652 OUHSC 07/01/2024 Open Error 9.00 USD [Select Action] ✓ Go                                                                                                    |
|          | Priority Medium Check Budget                                                                                                    |
|          | Pre-Encomptance Balance 0.00 USD Copy                                                                                                    |
|          |                                                                                                    |
|          | Requisition Approvals Inventory Orders Request Receiving Returns [Select Action]                                                                                                    |
|          | Dequeet Lifeenan:                                                                                                    |
|          |                                                                                                    |
| 20       | If your requisition has a budget error, this <b>popup message</b> will appear, and the budget state                                                                                                    |
|          | at the bottom of the screen will show Error.                                                                                                    |
|          |                                                                                                    |
|          | Message                                                                                                    |
|          | Approval Justification                                                                                                    |
|          | Enter approval justification for this requisition Current document has failed budget check. (10222,23)                                                                                                    |
|          |                                                                                                    |
|          | ОК                                                                                                    |
|          |                                                                                                    |
|          | Return to Requisition                                                                                                    |
|          | Check Budget                                                                                                    |
|          | Save & submit Save for later 4/4 More Homes 62 Device Annual Device Save Save Save Save Save Save Save Sav                                                                                                    |
|          | Check Budget     Disglet Check Budget       Save & submit     Save for Later       Add More Items     63 Preview Approvals                                                                                                    |
|          | Image: Check Budget     Image: Check Budget       Image: Save & submit     Image: Save for Later       Image: Save & submit     Image: Save & Save & Sav |
| 04       | Image: Check Budget     Image: Check Budget       Image: Save & submit     Image: Save for Later       Image: Save & submit     Image: Save for Later       Image: Save for Later     Image: Save for Later       Image: Save for Later     Image: Save for Later       Image: Save for Later     Image: Save for Later       Image: Save for Later     Image: Save for Later       Image: Save for Later     Image: Save for Later       Image: Save for Later     Image: Save for Later       Image: Sav                                                                                                    |
| 21       | Image: Check Budget       Image: Check Budget         Image: Save & submit       Image: Save & submit         Image: Save & submit       Image: Save & submit         Image: Save & submit       Image: Save & save & save & save & save & save & save & save & save & save & save & save & save & save & save & save & save & save & save & save & save & save & save & save & save & save & save & save & save & save & save & save & save & save & save &                                                                                                    |
| 21       | The chartfield information will need to be updated to clear up the budget error. Once the update has been made, select the Check Budget icon so that the status reflects as Valid.                                                                                                    |
| 21       | The chartfield information will need to be updated to clear up the budget error. Once the update has been made, select the Check Budget icon so that the status reflects as Valid.                                                                                                    |
| 21       | The chartfield information will need to be updated to clear up the budget error. Once the update has been made, select the Check Budget icon so that the status reflects as Valid.                                                                                                    |
| 21       | The chartfield information will need to be updated to clear up the budget error. Once the update has been made, select the Check Budget icon so that the status reflects as Valid.                                                                                                    |
| 21       | The chartfield information will need to be updated to clear up the budget error. Once the update has been made, select the Check Budget icon so that the status reflects as Valid.<br>Return to Requisition<br>Return to Requisition                                                                                                    |
| 21       | Image: Check Budget       Image: Check Budget         Image: Save & submit       Image: Save & submit         Image: Save & submit       Image: Save & submit         Image: Save &                                                                                                    |
| 21       | The chartfield information will need to be updated to clear up the budget error. Once the update has been made, select the Check Budget icon so that the status reflects as Valid.                                                                                                    |
| 21       | Image: Check Budget       Image: Check Budget         Image: Save & submit       Image: Save tor Later         Image: Check Budget       Image: Save & submit         Image: Check Budget       Image: Save & submit         Image: Check Budget       Image: Save & submit         Image: Save & submit       Image: Save & submit         Image: Save & submit       Image: Save & submit                                                                                                    |
| 21       | Image: Check Budget       Image: Check Budget                                                                                                    |
| 21       | Image: Check Budget       Image: Check Budget                                                                                                    |
| 21       | The chartfield information will need to be updated to clear up the budget error. Once the update has been made, select the Check Budget icon so that the status reflects as Valid.                                                                                                    |
| 21       | The chartfield information will need to be updated to clear up the budget error. Once the update has been made, select the Check Budget icon so that the status reflects as Valid.                                                                                                    |
| 21       | The chartfield information will need to be updated to clear up the budget error. Once the update has been made, select the Check Budget icon so that the status reflects as Valid.                                                                                                    |
| 21       | The chartfield information will need to be updated to clear up the budget error. Once the update has been made, select the Check Budget icon so that the status reflects as Valid.                                                                                                    |
| 21       | The chartfield information will need to be updated to clear up the budget error. Once the update has been made, select the Check Budget icon so that the status reflects as Valid.                                                                                                    |
| 21       | The chartfield information will need to be updated to clear up the budget error. Once the update has been made, select the Check Budget icon so that the status reflects as Valid.                                                                                                    |
| 21       | Image: Check Budget       Image: Check Budget       Image: Check Budget<                                                                                                    |
| 21       | Image: Check Budget       Image: Check Budget                                                                                                    |
| 21       | The chartfield information will need to be updated to clear up the budget error. Once the update has been made, select the Check Budget icon so that the status reflects as Valid.                                                                                                    |
| 21       | The chartfield information will need to be updated to clear up the budget error. Once the update has been made, select the Check Budget icon so that the status reflects as Valid.                                                                                                    |
| 21<br>22 | Check Budget     Budget Checked Status     Weiter to Requisition     Budget Checked Status     Add More Items     Budget Checked Status     Check Budget     Budget Checked Status     Budget Checked Status </th                                                                                                    |